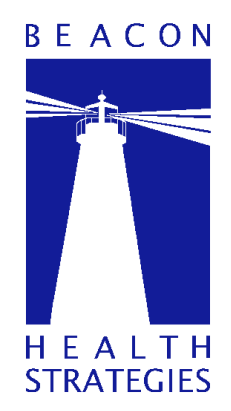

## Beacon Health Strategies NYCCP Western Region Behavioral Health Organization

eServices User Manual

# **Process of Registration for accessing eServices**

Step 1:

Go to

https://provider.beaconhs.com/

Step 2:

### **Choose Register**

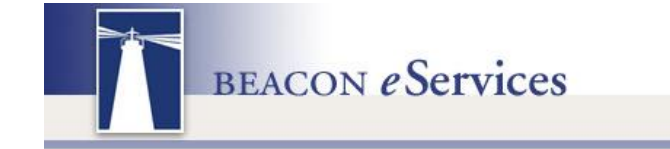

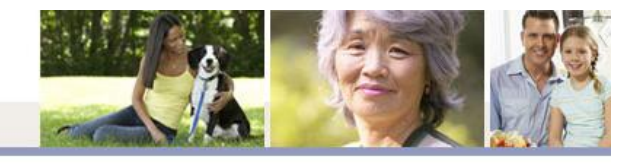

LOGIN

REGISTER

| Eligibility/Benefits       | + |
|----------------------------|---|
| Authorization              | - |
| Community Care Mgmt.       | + |
| NOA                        | - |
| Registration/Authorization | - |
| Beacon Select Program      | - |
| FARS/CFARS Assesment       | - |
| Case Management            | - |

Welcome to eServices, Beacon's web tool for providers. All eServices functions are provided free to Beacon contracted providers and are aimed at enabling easy and secure access to a host of clinical, administrative and patient information, as well as all provider business transactions with Beacon. eServices allows providers to:

- Verify member eligibility quickly and easily
- Request authorizations eAuthorizations receive priority review!
- · Confirm the status of authorizations and print all authorization details, including the number of units utilized
- Submit claims, including reconsiderations
- Check the status of claims

### Step 3:

Since the providers have been contracted to NYCCP, please choose the option to register for the same.

| Eligibility/Benefits 🗸 🗸     |                                                                                                    |  |  |  |  |  |
|------------------------------|----------------------------------------------------------------------------------------------------|--|--|--|--|--|
| Authorization -              | Welcome to Beacon's Provider eServices registration page.                                                                                                    |  |  |  |  |  |
| Community Care Mgmt. 👻       | Please choose the appropriate link to proceed                                                                                                    |  |  |  |  |  |
| NOA 🗸                        |                                                                                                    |  |  |  |  |  |
| Registration/Authorization - | If you are a provider contracted with Beacon Health Strategies, please click here to register                                                                                                    |  |  |  |  |  |
| Beacon Select Program 🛛 👻    | Using this secure portal, you will be able to perform eligibility checks, submit and check status of                                                                                                    |  |  |  |  |  |
| FARS/CFARS Assesment 👻       | authorization requests, submit claims, check claim status among others.                                                                                                    |  |  |  |  |  |
| Case Management 🛛 👻          | H E A L T H<br>STRATEGIES                                                                                                    |  |  |  |  |  |
| Claims 👻                     |                                                                                                    |  |  |  |  |  |
| Search History 👻 👻           | Blue Cross     Blue Shield     If you are a provider contracted with Blue Cross Blue Shield of Rhode Island (BCBSRI) and                                                                                                    |  |  |  |  |  |
| Provider Information 🔹       | Is the second second |  |  |  |  |  |
| Provider Reports 🗾 👻         | <ul> <li>Using the Provider eServices, you will be able to perform Notice of Admissions (NOA) as</li> </ul>                                                                                                    |  |  |  |  |  |
| Provider Materials 🗸 🗸       | well as submit and print discharges summaries.                                                                                                    |  |  |  |  |  |
| Alerts -                     |                                                                                                    |  |  |  |  |  |
| Contact Us                   | NY*CCP                                                                                                    |  |  |  |  |  |
| Help                         | If you are a provider participating in the New York Care Coordination Program (NYCCP), the New York Western Region - Regional Rehavioral Health Organization, please click hard to register                                                                                                    |  |  |  |  |  |
| EDI Gateway 🗸                | <ul> <li>Using the Provider eServices, you will be able to perform Notice of Admissions (NOA), submit</li> </ul>                                                                                                    |  |  |  |  |  |
|                              | and print discharges summaries, get member profile data and submit SED data.                                                                                                    |  |  |  |  |  |

### Step 4:

Please go through all the terms and conditions mentioned in the next page. If you do accept them, choose "I accept Beacon Health Strategies' Terms and Conditions for use of eServices". Click on "Next":

Beacon may terminate these terms of use, any rights granted to you hereunder and your access to the eServices on www.beaconhealthstrategies.com at any time, with or without cause, without notice and without penalty. It is the contracted provider's responsibility to inform Beacon of any changes in employee status of staff members who have eServices usernames and passwords.

#### Unauthorized Use/Misuse

Unauthorized entry (commonly referred to as hacking) into any portion of www.beaconhealthstrategies.com, or misuse (for fraudulent, malicious and/or deceptive purposes) may constitute crimes under state and/or federal law. Any such violations will be pursued and prosecuted to the fullest extent permitted by law. Use of eServices usernames and passwords belonging to other staff members will result in termination of the eServices account. In order to protect Personal Health Information of members and maintain the integrity of eServices, under no circumstances is sharing of usernames and passwords permitted to access Beacon's eServices.

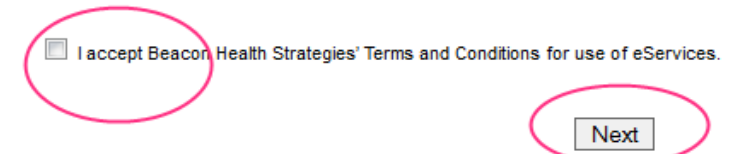

### Step 5:

#### You must see the screen shown below:

Register NOA Account

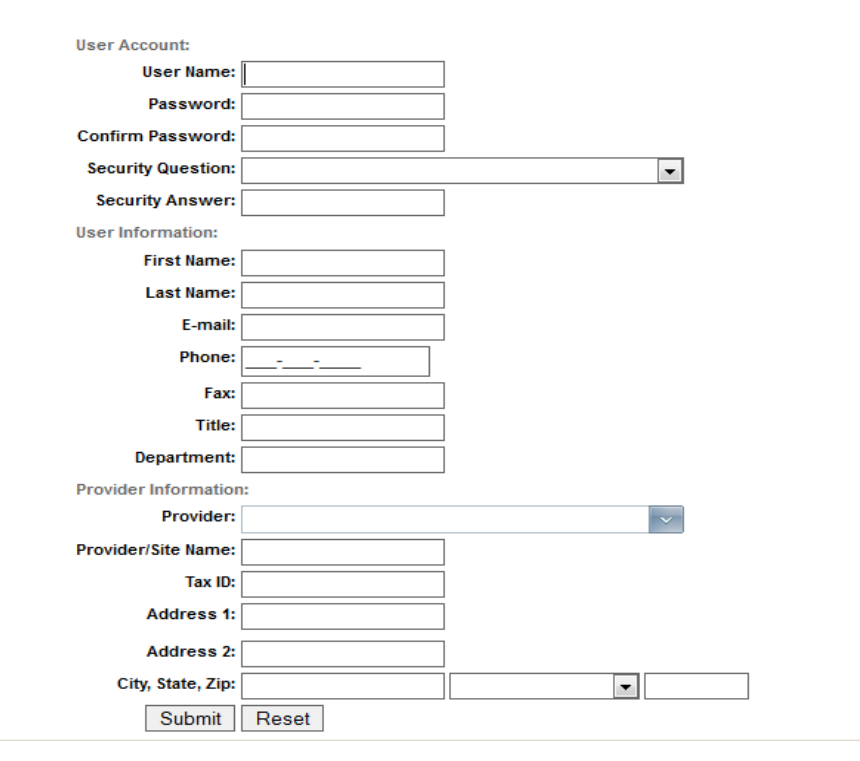

## Rules of Registration:

- 1) Please use an username that consists of both characters/ numbers
- 2) Please use a password that is at least 8 characters in length and is a combination of special characters (!@#\$%^&\*()\_), regular characters (upper/lower case combination when possible) and also numbers.
- 3) Please choose a security question whose answer is easy to remember. You need it to reset lost passwords or verifications for other forms.
- 4) Fill in all the fields.
- 5) When filling in the provider information, choose the Provider name under which you are registering. For example, if you are a provider for "BRY-LIN" hospital, choose the same from the drop down list. Choosing **another provider will result in a revoke of the login account**.

| Provider Information: |                                     |          |  |  |  |
|-----------------------|-------------------------------------|----------|--|--|--|
| Provider:             |                                     | $\sim$   |  |  |  |
| Provider/Site Name:   | ALCOHOL & DRUG DEPENDENCY           | <u> </u> |  |  |  |
| Tax ID:               | ARNOT OGDEN MEDICAL CENTER          | =        |  |  |  |
| Address 1:            | BROOKS MEMORIAL HOSPITAL            |          |  |  |  |
| Address 2:            | BRY-LIN HOSPITAL                    |          |  |  |  |
| City, State, Zip:     | BUFFALO GENERAL HOSP                |          |  |  |  |
| Submit                | BUFFALO PSYCHIATRIC CENTER ACT TEAM |          |  |  |  |
|                       | BUFFALO PSYCHIATRIC CTR             |          |  |  |  |
|                       | CAYUGA MEDICAL CTR/ITHACA           | Ŧ        |  |  |  |

6) The Tax ID when not available should instead be populated with your NPI value from any of your sites.

### Step 6:

Once done with the form, please verify all the details provided once more and hit "Submit". On a successful submission, you will see the screen shown below:

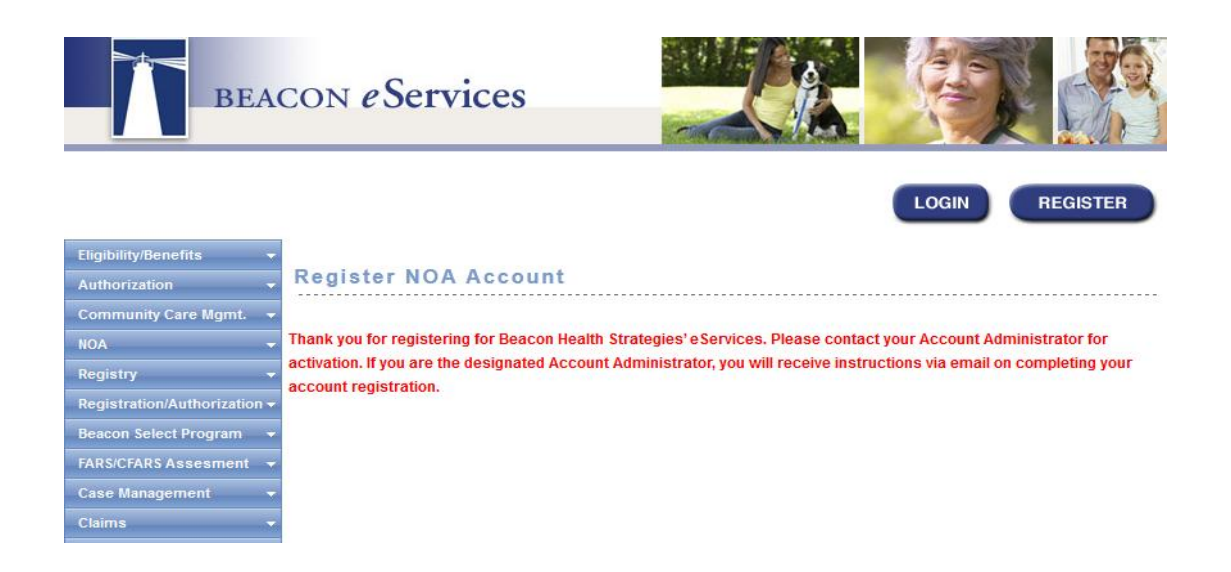

## Step 7:

You account has now been created but still is awaiting activation. This activation will be completed by Beacon within two hours of an account registration.

# **Process of Creating a Notice of Admission**

### Step 1:

Once your account has been activated, you should be able to login to the eServices portal for creating Notices of Admission for your members. Go to <u>https://provider.beaconhs.com/login.aspx</u> to login to your account.

| BEACON eServi                | ces               |
|------------------------------|-------------------|
|                              |                   |
| Eligibility/Benefits 👻       | e Services Login: |
| Authorization 🔫              |                   |
| Community Care Mgmt. 👻       |                   |
| NOA -                        | User Name:        |
| Registration/Authorization - | Password:         |
| Beacon Select Program 👻      | Log In            |
| FARS/CFARS Assesment 🔫       | Not Registered?   |
| Case Management 👻            | Forgot Password?  |
| Claims 👻                     |                   |
| Search History -             |                   |

### Step 2:

Once logged in, you should see the following menu items available to the left of the screen for navigating through the portal:

| NOA                | - |
|--------------------|---|
| Manage Providers   | - |
| Manage Alerts      | - |
| Manage Users       | - |
| Provider Materials | - |
| Alerts (0)         | - |
| Contact Us         | - |
| Help               | - |
| EDI Gateway        | - |

### Step 3:

You should choose NOA to access the option available to you. Clicking on NOA will show you further options:

| NOA                  |                                                                                             |
|----------------------|---------------------------------------------------------------------------------------------|
| Manage Providers     | -                                                                                           |
| Manage Alerts        | -                                                                                           |
| Manage Users         | -                                                                                           |
| Provider Materials   |                                                                                             |
| Alerts (0)           |                                                                                             |
| Contact Us           | -                                                                                           |
| Help                 |                                                                                             |
| EDI Gateway          | -                                                                                           |
|                      |                                                                                             |
| MA                   | NVCCP Notice of Admission                                                                   |
| Notice of Admission  |                                                                                             |
| Discharge Summary    | Velcome to the New York Care Coordination Program (NYCCP) Notice of Admission (NOA) Portal. |
| Print NOA/Discharge  | On the left hand side please select the task you would like to perform.                     |
| Nember Profile       | If you have any question please feel free to contact us at 1-855-209-1142                   |
| Manage Providers 🗸 🗸 |                                                                                             |
| Manage Alerts 🗸 🗸    |                                                                                             |

### Step 4:

Click on Notice of Admission to submit one. You will see a screen asking for the member's information to pull up the details from the Database. You must enter at least one value in each of the steps (for example, you can fill in Member ID and First Name or you can choose Member ID and Last Name ,etc). Once filled, hit on "Search for Member". If the member is available, you will see the screen showing the number of members found with similar criteria along with an option to Choose to do a NOA (Notice of Admission).

| NOA 🔺                  |                                  |
|------------------------|----------------------------------|
| Notice of Admission    | Notice Of Admission              |
| Discharge Summary      |                                  |
| Print NOA/Discharge    | Step 1: (At least one field is   |
| Member Profile         | Nember ID:                       |
| Manage Providers 🛛 👻   |                                  |
| Manage Alerts 🛛 👻      |                                  |
| Manage Users 👻 👻       |                                  |
| Provider Materials 🛛 👻 | Step 2: (At least one field is   |
| Alerts (0) 👻           | required)                        |
| Contact Us 🗸 🗸         | First Name:                      |
| Help 🗸                 | (OR) Last Name:                  |
| EDI Gateway 👻          | Search for Member                |
|                        | 1 Member(s) Found in your Search |
|                        | First Name DOB AGE Plan Contract |
|                        | 2 49 NYCCP FFS Choose            |

# Step 5:

You should see the screen shown below. Choosing it will now begin the process of submitting the Notice of Admission.

| NOA                 |                            |
|---------------------|----------------------------|
| Notice of Admission | Notice of Admission-Step 1 |
| Discharge Summary   |                            |
| Print NOA/Discharge |                            |
| Member Profile      |                            |
| Manage Providers    | Member Information         |
| Manage Alerts       |                            |
| Manage Users        | Member:                    |
| Provider Materials  | City, State:               |
| Alerts (0)          | ▼ DOB: '                   |
| Contact Us          | Member Pregnant:           |
| Help                | ▼                          |
| EDI Gateway         | Service Requested          |
|                     | Services: (Select a Value) |
|                     | Site of Service            |
|                     | From Date:                 |
|                     |                            |
|                     |                            |
|                     | Next                       |

Please make sure that you are choosing the type of service and the site of Service for servicing the member. On completion of this step, hit "Next".

You will see the following screen. Once done with submission of the form, hit Submit shown at the bottom of the form:

| NOA 🔺                |                                                  |
|----------------------|--------------------------------------------------|
| Notice of Admission  | Notice of Admission-Step 2                       |
| Discharge Summary    |                                                  |
| Print NOA/Discharge  | Manakan Informatian                              |
| Member Profile       | member information                               |
| Manage Providers 🛛 👻 | Member: Crucket, Commune Crucket Commune Crucket |
| Manage Alerts 🛛 👻    | City, State: 1.00.120121,                        |
| Manage Users 👻       | DOB:                                             |
| Provider Materials 👻 |                                                  |
| Alerts (0) 🗸         | Reporter Information                             |
| Contact Us 🗸 🗸       | Reporter FirstName: (Required)                   |
| Help <del>-</del>    | Reporter LastName: (Required)                    |
| EDI Cataway          | Phone Number: (Required)                         |
|                      | Ext                                              |
|                      | Reporter Email: C C                              |
|                      |                                                  |
|                      |                                                  |

### Diagnosis (Refer to DSM IV)

| Axis I: *          | 799.99- Diagnosis Deferred on Axis I  |  |  |  |
|--------------------|---------------------------------------|--|--|--|
|                    | Select a Value                        |  |  |  |
|                    | Select a Value                        |  |  |  |
| Axis II:           | 799.90- Diagnosis Deferred on Axis II |  |  |  |
| Axis III:          | None-V7109                            |  |  |  |
|                    |                                       |  |  |  |
| Axis IV:           | Select a Value                        |  |  |  |
|                    | Select a Value                        |  |  |  |
|                    | Select a Value                        |  |  |  |
| Axis V:            | HGAF: LGAF: CGAF*:                    |  |  |  |
|                    |                                       |  |  |  |
| Action Plan:       |                                       |  |  |  |
| PCP Contacted:     |                                       |  |  |  |
| Outpatient Provid  | ler:                                  |  |  |  |
|                    |                                       |  |  |  |
| Treatment Plan:    |                                       |  |  |  |
|                    |                                       |  |  |  |
| Discharge Plan:    |                                       |  |  |  |
|                    |                                       |  |  |  |
| Location prior to  | Admission:                            |  |  |  |
| Education prior to | Community                             |  |  |  |
| Is there a Care    | 🔍 Yes 🔍 No 🔍 Unknown                  |  |  |  |
| Coordination?      |                                       |  |  |  |
| is person in Hea   | ith Home? OYes ONO OUnknown           |  |  |  |

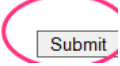

For submission, you need to fill in all the "required fields". Any "required field" not filled in will show as:

| Diagnosis (Re       | efer to l | DSM IV)        |                  |        |   |   |   |
|---------------------|-----------|----------------|------------------|--------|---|---|---|
| Axis I: *           | 799.99-   | Diagnosis Defe | erred on Axis I  |        |   |   |   |
|                     | Selecta   | a Value        |                  |        | • |   |   |
|                     | Selecta   | a Value        |                  |        | • |   |   |
| Axis II:            | 799.90-   | Diagnosis Defe | erred on Axis II |        | • |   |   |
| Axis III:           | None-V    | 7109           |                  |        |   | • |   |
| Axis IV:            | Select a  | a Value        | •                |        |   |   |   |
|                     | Selecta   | a Value        | •                |        |   |   |   |
|                     | Selecta   | a Value        | •                |        |   |   |   |
| Axis V:             | HGAF:     |                | LGAF:            | CGAF*: |   |   |   |
|                     |           |                |                  |        |   |   |   |
| Action Plan:        |           |                |                  |        |   |   |   |
| PCP Contacted:      |           |                | -                |        |   |   |   |
| Outpatient Provide  | r:        |                |                  |        |   |   |   |
|                     |           |                |                  |        |   |   |   |
| Treatment Plan:     |           |                |                  |        |   |   | 9 |
|                     |           |                |                  |        |   |   |   |
| Discharge Plan:     |           |                |                  |        |   |   |   |
|                     |           |                |                  |        |   |   |   |
| Location prior to A | dmission: | © Institution  | Community        |        |   |   |   |

On a successful submission, you should see the result page as shown:

| Notice of Admission    |           |
|------------------------|-----------|
| Discharge Summary      | Click He  |
| Print NOA/Discharge    |           |
| Member Profile         |           |
| Manage Providers 🛛 👻   | Thank yo  |
| Manage Alerts 🗾 👻      | The refer |
| Manage Users 🗾 👻       |           |
| Provider Materials 🗾 👻 | Please k  |
| Alerts (0) 👻           | Please d  |
| Contact Us 👻           | service h |
| Help 🗸                 | Date: 1/1 |
| EDI Gateway 👻          |           |
|                        | Dear      |

NOA

re to go back to member search

🖨 Print this page

u for completing Beacon Health Strategies' Notice of Admission.

rence number for your request can be found below.

keep this number for yur records and to access this record in the future.

heck the Comprehensive Member Utilization Profile (CMUP) tab on the left to view the patients past Medicaid istory.

10/2012

Thank you for completing this Notice of Admission (NOA) for the following member:

Member Name: Member Product Type: I. Member DOB: 0112011000 Reference #: 559331 Service Admitted to: ..... Date of Admission: Company NOA From Date:

We'll be contacting you within the next 72 hours to discuss this patient, their treatment plan and any discharge planning that has begun. If you discharge this patient before we have our first clinical conversation please notice us of that discharge through the discharge tab on the left.

If you have any questions concerning this Notice of Admission please contact BHS at 855-209-1142. Please note this Notice of Admission is not a guarantee of payment.

Thank you.

Sincerely,

**Clinical Management Department** Beacon Health Strategies, LLC behalf of NYCCP

# Process of submitting a Discharge request for a member:

### Step 1:

After login, please click on NOA and choose Discharge Summary. The screen which comes up should have all the members that are eligible to be discharged by you.

Choose the member you would like to Discharge and click "Discharge":

| NOA 🔺                  |                                                                    |
|------------------------|--------------------------------------------------------------------|
| Notice of Admission    | Discharge List                                                     |
| Discharge Summary      |                                                                    |
| Print NOA/Discharge    |                                                                    |
| Member Profile         | 🖨 Print this page                                                  |
| Manage Providers 🛛 👻   |                                                                    |
| Manage Alerts 🗾 👻      | Registration Patient Name Admission Date To Date Service<br>Number |
| Manage Users 🗾 👻       |                                                                    |
| Provider Materials 🚽 👻 | Acute Residential - Substance Discharge                            |
| Alerts (0) 👻           | Abuse                                                              |
| Contact Us 👻           | Inpatient Substance Abuse Discharge                                |
| Help 👻                 | C Inpatient Substance Abuse Discharge                              |
| EDI Gateway 👻          |                                                                    |

You should see this screen :

| NOA                  |                     |
|----------------------|---------------------|
| Notice of Admission  | Notice of Discharge |
| Discharge Summary    |                     |
| Print NOA/Discharge  |                     |
| Member Profile       |                     |
| Manage Providers 🗸   |                     |
| Manage Alerts 🚽      | Member Information  |
| Manage Users 🗸 🗸     |                     |
| Provider Materials 🗸 | Member:             |
| Alerts (0) 👻         | City, State: [ ,    |
| Contact Us 👻         | DOB: ^              |
| Help 🗸               |                     |
| EDI Gateway 🗸        |                     |

| Reporter Informat   | tion |            |
|---------------------|------|------------|
| Reporter FirstName: | L    | (Required) |
| Reporter LastName:  | [    | (Required) |
| Phone Number:       |      | (Required) |
| Ext:                |      |            |
| Reporter Email:     |      |            |
|                     |      |            |

| Discharge Information                                  |                      |            |  |  |  |
|--------------------------------------------------------|----------------------|------------|--|--|--|
| Discharge Date:                                        |                      | (Required) |  |  |  |
| Discharge To:                                          | <b>.</b>             | (Required) |  |  |  |
| Discharge Reason:                                      | •                    | (Required) |  |  |  |
| Was the Care<br>Coordinator Contacted?                 | 🛇 Yes 🔍 No 🔍 Unknown |            |  |  |  |
| Is the current Mental<br>Health Provider<br>Contacted? | © Yes ◎ No ◎ Unknown |            |  |  |  |

Please fill in all the information. Once done, click "SUBMIT REQUEST".

| NOA 🔺                  | Your discharge has been successfully submitted.       |      |          |  |  |
|------------------------|-------------------------------------------------------|------|----------|--|--|
| Notice of Admission    |                                                       |      |          |  |  |
| Discharge Summary      | The Reference Number for this transaction is : Fronce |      |          |  |  |
| Print NOA/Discharge    |                                                       |      |          |  |  |
| Member Profile         | Click Here to go back to the discharge list           |      |          |  |  |
| Manage Providers 🛛 👻   | Print this page                                       |      |          |  |  |
| Manage Alerts 🔹 👻      |                                                       |      |          |  |  |
| Manage Users 🔹 👻       | Thenk you for completing the discharge                |      |          |  |  |
| Provider Materials 🛛 👻 | i nank you for completing the discharge summary.      |      |          |  |  |
| Alerts (0) 🗸 🗸         | Discharge Result:                                     |      |          |  |  |
| Contact Us 👻           | eRecord                                               |      |          |  |  |
| Help 👻                 | Reference Number                                      |      |          |  |  |
| EDI Gateway 👻          | Submitted By                                          |      | ) Phone: |  |  |
|                        |                                                       | £    |          |  |  |
|                        | Submission Date And Time                              |      |          |  |  |
|                        | Reporter Information                                  |      |          |  |  |
|                        | First Name                                            |      |          |  |  |
|                        | Last Name                                             | •• • |          |  |  |

C

C

-

Yes

ć.....

- -

TRANSPORT TO A TRANSPORT TO A TRANSPORT

799.99 - Diagnosis Deferred on Axis I

799.90 - Diagnosis Deferred on Axis II

## On a successful submission, you should see this screen:

Phone

Member

Planned

Axis I

Axis II

Axis III

Email (Optional) Service Information

Discharge Date

Discharged To Discharged To

Discharge Reason

**Diagnosis Information** 

Authorization Record ID

Once you print this Discharge Summary confirmation letter your transaction is complete.

V7109 - None

-----END OF MANUAL-----